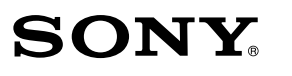

### IC Recorder Stručná príručka

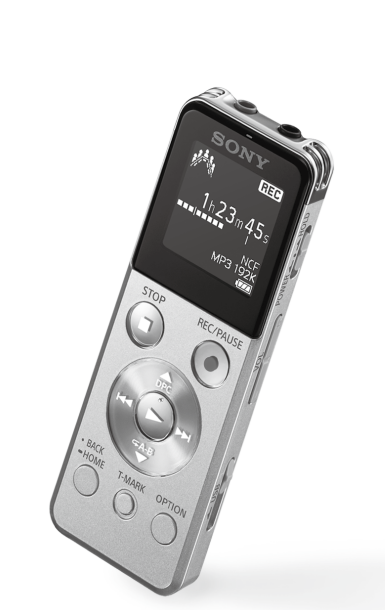

### ICD-UX543

4-472-206-**41**(1) © 2014 Sony Corporation Printed in China

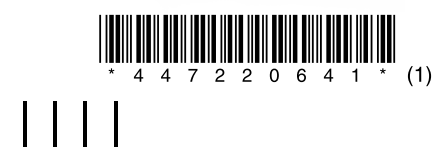

dajte zariadenie skontrolovať kvalifikovanému

dodržiavanie doleuvedených bezpečnostných

opatrení, aby ste predišli zdeformovaniu obalu

– Nesadajte si so záznamníkom IC vloženom v

slúchadlami do tašky a nevystavujte tašku

súvisiace so zariadením, obráťte sa na naibližšieho

Nevkladaite záznamník IC s omotanými

Ak máte akékoľvek otázky alebo problémy

obchodného zástupcu spoločnosti Sony

Pri používaní záznamníka IC dbaite na

alebo poruche záznamníka IC

zadnom vrecku nohavíc.

silným nárazom.

SK

SL

### Blahoželáme k nákupu nového záznamníka IC Sonv!

Toto je stručná príručka, ktorá obsahuje informácie o základných operáciách so záznamníkom IC. Dôkladne si ju prečítajte. Veríme, že so svojím novým záznamníkom IC Sony budete spokojní.

### Kontrola obsahu balenia.

- Záznamník IC (1)
- Stereoslúchadlá (1)
- Pomocný pripojovací kábe USB (1)
- Vrecko na prenášanie (1)
- Stručná príručka
- Aplikačný softvér, Sound Príručka pomoci (súbor HTML) Organizer (súbor inštalačného uložený v zabudovanej pamäti programu je uložený aby ste ho mohli iednoducho v zabudovanej pamäti, aby skopírovať do počítača.) ste ho mohli nainštalovať do počítača.)

personálu.

### Voliteľné príslušenstvo

- Elektretový kondenzátorový mikrofón ECM-CS3, ECM-TL3
- USB sieťový adaptér AC-UD20 AC-U501AD, AC-U50AG

V závislosti od krajiny alebo regiónu nemusia byť niektoré modely alebo voliteľné príslušenstvo k dispozícii.

### Bezpečnostné opatrenia

Zariadenie používajte iba so vstavanou vymeniteľnou lítium-iónovou batériou pri iednosmernom napätí 3.7 V.

Zariadenie nepoužívajte pri riadení auta, bicykla alebo iného dopravného prostriedku.

- Nenechávajte zariadenie v blízkosti zdrojov tepla, ani ho nevystavujte priamemu slnečnému žiareniu, nadmernému množstvu prachu alebo mechanickým nárazom.
- Ak sa do zariadenia dostane akýkoľvek pevný predmet alebo tekutina, pred ďalším použitím

### Kapacita (dostupná pre používateľa\*1\*2)

- 4 GB (približne 3.60 GB = 3 865 470 566 baitov)
- \*1 Malá časť zabudovanej pamäte sa používa na správu súborov, a preto nie je k dispozícii ako ukladací priestor pre používateľa.
- \*2 Keď je zabudovaná pamäť naformátovaná pomocou záznamníka IC.

Rozmery (š/y/h) (bez prečnjevajúcich častí a ovládacích prykov) (JEITA)\*<sup>3</sup> Približne 36,6 mm × 101,5 mm × 10,5 mm

#### Hmotnosť (JEITA)\* Približne 49 a

\*3 Hodnota nameraná podľa štandardu JEITA (Japan Electronics and Information Technology Industries Association)

# Základné operácie so záznamníkom IC

Nabite záznamník IC.

Začne sa nabíianie

2) Odpojte záznamník IC.

# 1. Nabitie zariadenia.

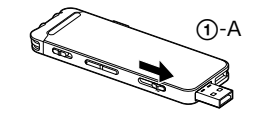

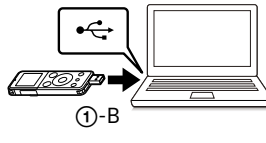

### 2. Zapnutie.

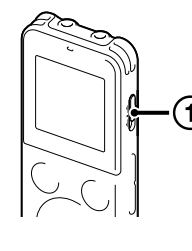

# Zapnite zariadenie

Posuňte a podržte prepínač HOLD•POWER v smere "POWER", kým sa nezobrazí okno

Posuňte páčku USB v smere šípky (①-A) a zasuňte konektor USB

Keď je batéria plne nabitá, indikátor batérie bude ukazovať "🕮

Uistite sa, že indikátor prevádzky nesvieti. Potom podľa pokynov

do portu USB spusteného počítača (①-B).

v príručke pomoci bezpečne odpojte záznamník IC.

Vypnite zariadenie, posuňte a podržte prepínač HOLD•POWER v smere "POWER", kým sa nezobrazí "Power Off".

### Zabránenie neúmyselným operáciám (HOLD)

Posuňte prepínač HOLD•POWER v smere "HOLD", kým sa nezobrazí HOLD"

ϔ Ak chcete ukončiť stav HOLD záznamníka IC, posuňte prepínač HOLD•POWER do stredu.

### 3. Nastavte počiatočné nastavenia.

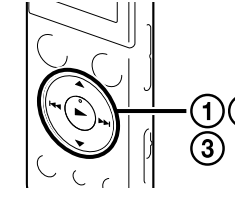

hodiny, objaví sa zobrazenie "Setting Date&Time" a budete môcť nastaviť hodiny.

Keď zariadenie zapnete prvý raz, alebo keď ešte nie sú nastavené

(1) Tlačidlom ▲ alebo ▼ vyberte možnosť "Next" a potom stlačte tlačidlo ► (prehrať/zadať). Na displeji sa zobrazí okno "Date&Time".

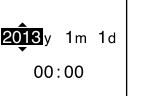

Date&Time

2) Tlačidlom ▲ alebo ▼ zmeňte číselnú hodnotu roka, a potom stlačením tlačidla ► (prehrať/zadať) zadaite hodnotu. Postupne zopakujte tento postup na nastavenie mesiaca, dňa, hodiny a minút. Stlačením tlačidla BACK/HOME môžete presunúť kurzor na

predchádzajúcu položku. Keď nastavíte minúty a stlačíte tlačidlo (prehrať/zadať), nastavenie sa prejaví na hodinách a zobrazí sa okno pre nastavenie zapnutia alebo vypnutia zvukovej signalizácie.

③ Tlačidlom ▲ alebo ▼ vyberte možnosť "Yes" alebo "No" a potom stlačte tlačidlo ►. Keď dokončíte nastavenie zvukovej signalizácie, zobrazí sa okno ZÁKLADNEJ ponuky.

- Ak pri počiatočných pastaveniach pestlačíte v priebehu 1 minúty žiadne tlačidlo, režim počiatočného nastavenia sa zruší a obnoví sa okno ZÁKLADNEJ ponuky.
- Nastavenie hodín a zvukovej signalizácie môžete nastaviť neskôr. Podrobnejšie informácie nájdete v príručke pomoci záznamníka IC.

### Používanie funkcie Screen Off Timer

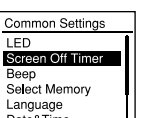

Aby sa šetrila energia batérie, predvolené nastavenie časovača vypnutia zobrazenia je "Auto Screen Off". Keď je časovač vypnutia zobrazenia nastavený na "Auto Screen Off" a približne 30 sekúnd v režime zastavenia alebo približne 10 sekúnd v režime nahrávania a režime prehrávania nevykonáte žiadnu operáciu, displej sa automaticky vypne. Ovládanie tlačidlami však môžete vykonávať, aj keď je displej vypnutý. Ak chcete displej znova zapnúť, stlačte tlačidlo BACK/HOME.

"Screen Off Timer" a potom zvoľte "No Auto Screen Off".

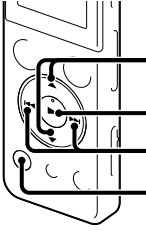

### 5. Nahrávanie. Zabudované mikrofóny 07700

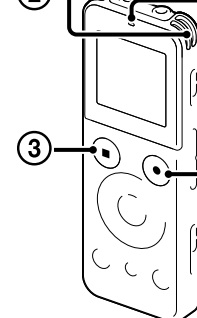

# 6. Počúvanie.

(5)-+(•

# 7. Vvmazanie.

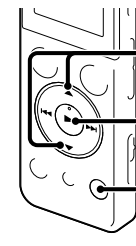

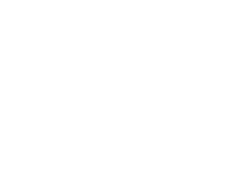

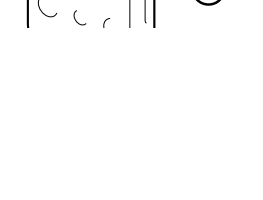

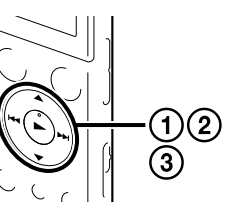

### 4. Vyberte jazyk ponuky.

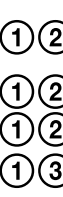

(1) Vyberte BACK/HOME – "
Settings" – ,Common Settings" – "Language" a potom stlačte tlačidlo ► (prehrať/zadať).

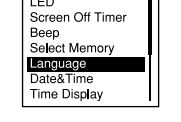

Common Settings

(2) Tlačidlom ▲ alebo ▼ vyberte jazyk, ktorý chcete používať v okne displeja, a potom stlačte tlačidlo ► (prehrať/zadať). Môžete vybrať tieto jazyky Deutsch (Nemčina), English (Angličtina)\*, Español (španielčina),

Français (Francúzština), Italiano (Taliančina), Русский (Ruština) \* Predvolené nastavenie

(3) Stlačením a podržaním tlačidla BACK/HOME sa vrátite do ZÁKLADNEJ ponuky.

- 🍟 Pred používaním záznamníka IC ukončite stav HOLD posunutím prepínača HOLD•POWER do stredu
- prevádzky (1) Stlačte tlačidlo REC/PAUSE. Spustí sa nahrávanie a indikátor prevádzky sa rozsvieti načerveno.

REC 1h23m45s MP3 192K

- 2 Dajte záznamník IC do takej polohy, aby boli zabudované mikrofóny nasmerované k zdroju, ktorý sa má nahrávať.
- Stlačením tlačidla STOP zastavíte nahrávanie. Zobrazí sa hlásenie "Please Wait" a zobrazenie sa vráti do okna režimu zastavenia nahrávania.

Keď po zastavení nahrávania stlačíte tlačidlo ►, môžete si prehrať súbor, ktorý ste práve nahrali.

- (1) Tlačidlom I alebo ► vyberte " Recorded Files" v ZÁKLADNEJ ponuke a potom stlačte tlačidlo 🏲.
- - ② Tlačidlom ▲ alebo ▼ vyberte požadovaný priečinok a potom stlačte tlačidlo ► (3) Tlačidlom ▲ alebo ▼ vyberte požadovaný súbor a potom stlačte tlačidlo ►.

130101 001 Spustí sa prehrávanie a indikátor prevádzky sa 22h20m23s 122/122 MP3 192K

- ④ Stláčaním tlačidla VOL –/+ upravte hlasitosť.
- (5) Stlačením tlačidla 🔳 STOP zastavíte prehrávanie.

Vymazaný súbor sa nedá obnoviť.

rozsvieti nazeleno

- (1) Keď je záznamník IC v režime zastavenia nahrávania, zastavenia prehrávania alebo v režime prehrávania, zvoľte súbor, ktorý chcete vymazať.
- 2) Zvoľte možnosti OPTION "Erase a File" a potom stlačte tlačidlo ►. Zobrazí sa výzva "Erase?" a kvôli potvrdeniu sa prehrá určený súboj

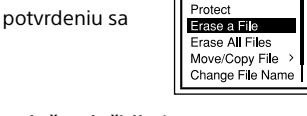

③ Zvoľte možnosť "Yes" a potom stlačte tlačidlo ►. Na displeji sa zobrazí hlásenie "Please Wait" a zvolený súbor sa vymaže.

## Používanie ponuky

# Používanie ZÁKLADNEJ ponuky

Stlačením a podržaním tlačidla BACK/HOME môžete zobraziť ZÁKLADNÚ ponuku a následne používať iednotlivé funkcie.

ZÁKLADNÁ ponuka vám umožňuje zvoliť funkcie, vyhľadať nahraté súbory alebo zmeniť nastavenia záznamníka IC.

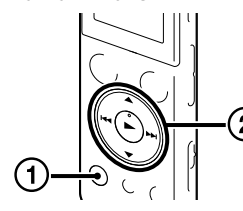

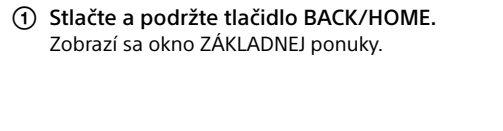

. 🛉 🗧 Record 10:00 🗉 🚥

Položky ZÁKLADNEJ ponuky sú zoradené v nasledovnom poradí.

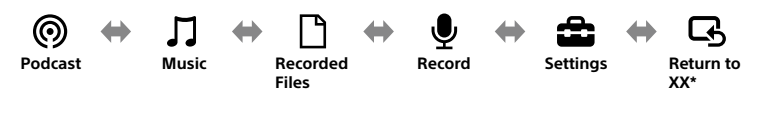

<sup>r</sup> Funkcia, ktorú práve používate sa zobrazuje v "XX".

(2) Tlačidlom I◀◀ alebo ▶►I zvoľte funkciu, ktorú chcete použiť a potom stlačte tlačidlo ►. Môžete zvoliť nižšie uvedené funkcie:

| 0 | Podcast        | Môžete zvoliť súbory podcast importované z počítača a prehrať ich.                                                                                      |
|---|----------------|----------------------------------------------------------------------------------------------------|
| Л | Music          | Môžete zvoliť hudobné súbory importované z počítača a prehrať ich.                                                                                      |
| Ľ | Recorded Files | Môžete zvoliť súbory nahraté s použitím záznamníka IC a prehrať ich.                                                                                    |
| Ţ | Record         | Môžete zobraziť okno nahrávania. Ak chcete začať nahrávať, stlačte tlačidlo<br>REC/PAUSE.                                                               |
| ŝ | Settings       | Môžete zobraziť ponuku nastavení a zmeniť rôzne nastavenia záznamníka IC.                                                                               |
| G | Return to XX*  | Keď zvolíte túto položku, vrátite sa do okna zobrazeného pred vstupom do<br>základnej ponuky.<br>* Funkcia, ktorú práve používate, sa zobrazuje v "XX". |

ϔ Stlačením tlačidla 🔳 STOP sa vrátite do okna zobrazeného pred vstupom do ZÁKLADNEJ ponuky.

### Používanie ponuky OPTION

Ponuku OPTION zobrazíte stlačením tlačidla OPTION. Položky ponuky OPTION sa odlišujú v závislosti od konkrétnej funkcie záznamníka IC a umožňujú vám zmeniť rôzne nastavenia a podobne

- ① V ZÁKLADNEJ ponuke zvoľte funkciu, ktorú chcete použiť a potom stlačte tlačidlo OPTION. obrazia sa položky ponuky OPTION pre
- funkciu, ktorú ste zvolili.
- 2 Tlačidlom ▲ alebo ▼ vyberte položku ponuky, pre ktorú chcete vykonať nastavenie a potom stlačte tlačidlo ► (prehrať/zadať).
- (3) Tlačidlom ▲ alebo ▼ vyberte nastavenie, ktoré chcete nastaviť a potom stlačte tlačidlo ► (prehrať/zadať).

 Podrobnejšie informácie o položkách nastavenia v prípade jednotlivých funkcií nájdete v príručke pomoci. • Stlačením tlačidla 🔳 STOP sa vrátite do okna zobrazeného pred vstupom do ponuky OPTION.

### Recording Folder Ext. Input Setting ording Filte

Poznámka

- spusteného počítača.

- (2) Skontrolujte, či bol záznamník IC správne rozpoznaný. "Connectina".
- dvakrát kliknite na položku [IC RECORDER]  $\rightarrow$  [FOR WINDOWS].

# Informácie o priečinkoch a súboroch

Audio súbory zaznamenané záznamníkom IC sa ukladajú do priečinka v záznamníku IC Ako je vysvetlené nižšie, predvolene sa automaticky vytvorí 5 priečinkov.

"FOLDER01" – "FOLDER05": uložené súbory zaznamenané mikrofónom.

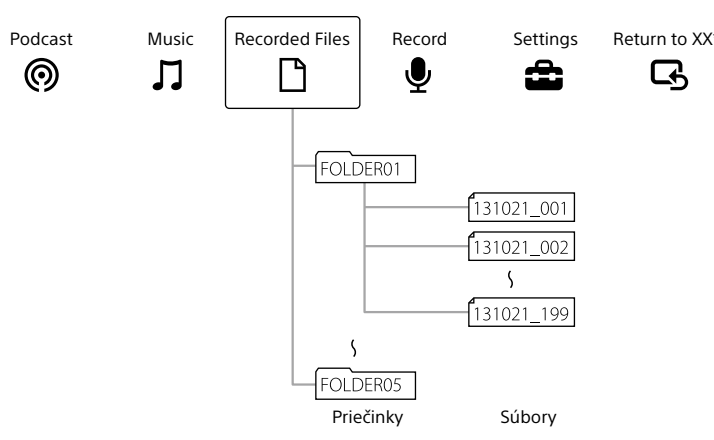

# Používanie počítača Inštalácia príručky pomoci v počítači

Po najnětalovaní príručky pomoci zo zabudovanej pamäte záznamníka IC do počítača môžete vyhľadávať podrobné informácie o ovládaní a možných riešeniach, keď sa vyskytne problém

- spusteného počítača.
- kliknite na položku [IC RECORDER] → [FOR WINDOWS]. V počítači Mac: na pracovnej ploche dvakrát kliknite na položku [IC RECORDER].
- Nainštaluite príručku pomoci. Installer.exel). Podľa pokynov, ktoré sa zobrazia na obrazovke, pokračujte v inštalácij.
- ploche systému Windows (alebo v programe Finder v počítači Mac). Zobrazí sa príručka pomoc

záznamníka IC Sonv:

http://rd1.sonv.net/help/icd/u54/ce/ Môžete vybrať tieto jazyky:

angličtina, francúzština, nemčina, španielčina, holandčina, taliančina, portugalčina, švédčina, maďarčina, čeština, turečtina, poľština, gréčtina, ruština, ukrajinčina,

# Inštalácia programu Sound Organizer

Do počítača nainštalujte program Sound Organizer.

Program Sound Organizer je kompatibilný iba s počítačmi so systémom Windows. Nie je kompatibilný s počítačmi Mac

- 🙄 Pri inštalácii programu Sound Organizer sa prihláste do konta s oprávneniami správcu.

① Posuňte páčku USB na zadnej strane záznamníka IC a zasuňte konektor USB do portu USB

(2) V systéme Windows: kliknite na položku [Počítač] (alebo [Tento počítač]), potom dvakrát

V systéme Windows: dvakrát kliknite na položku [Help\_Guide\_Installer] (alebo na súbor [Help\_Guide\_

V počítači Mac: dvakrát kliknite na položku [Help Guide Installer for mac.app] (v10.5.8 alebo novšia).

④ Po dokončení inštalácie dvakrát kliknite na ikonu [Help\_Guide\_icdu54\_ce.htm] na pracovnej

Príručku pomoci môžete zobraziť aj na tejto domovskej stránke technickej podpory zákazníkov

(1) Posuňte páčku USB na zadnej strane záznamníka IC a zasuňte konektor USB do portu USB

Ak záznamník IC nemožno k počítaču pripojiť priamo, použite dodaný pomocný pripojovací kábel

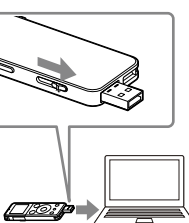

Keď je záznamník IC pripojený k počítaču, v okne displeja záznamníka IC sa zobrazuje hlásenie

③ Prejdite na ponuku [Štart], kliknite na položku [Počítač] (alebo [Tento počítač]) a potom

- (4) Dvakrát kliknite na položku [SoundOrganizerInstaller\_V150] (alebo [SoundOrganizerInstaller\_ V150.exel). Postupujte podľa pokynov, ktoré sa zobrazia na obrazovke.
- (5) Prijmite podmienky licenčnej zmluvy, vyberte položku [l accept the terms in the license agreement] a kliknite na tlačidlo [Next].
- 6 Keď sa zobrazí okno [Setup Type], vyberte možnosť [Standard] alebo [Custom] a potom kliknite na tlačidlo [Next]. Keď vyberiete možnosť [Custom], postupujte podľa pokynov na obrazovke a nastavte inštalačné

nastavenia

- (7) Keď sa zobrazí okno [Ready to Install the Program], kliknite na tlačidlo [Install]. Spustí sa inštalácia
- (8) Keď sa zobrazí okno [Sound Organizer has been installed successfully.], začiarknite možnosť [Launch Sound Organizer Now] a potom kliknite na tlačidlo [Finish]. Poznámka

Po nainštalovaní programu Sound Organizer budete možno musieť reštartovať počítač.

### 🖬 Poznámka

Ak naformátujete zabudovanú pamäť, všetky údaje, ktoré sú v nej uložené, sa vymažú, (Vymaže sa aj príručka pomoci a softvér Sound Organizer.)

#### VAROVANIE

Nevystavujte batérie (batérie alebo nainštalované batérie) dlhší čas nadmernému teplu, napríklad slnečnému žiareniu, ohňu a podobne

Oznam pre zákazníkov: nasledujúce informácie sa týkajú iba zariadení predávaných v krajinách, v ktorých platia smernice EÚ

Výrobca: Sony Corporation, 1-7-1 Konan Minato-ku, Tokyo, 108-0075 Japonsko Zhoda podľa legislatívy EU: Sony Deutschland GmbH, Hedelfinger Strasse 61, 70327 Stuttgart, Nemecko

Nepočúvajte zvuk pri vysokých úrovniach hlasitosti príliš dlho, aby ste si nepoškodili sluch.

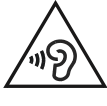

#### Zneškodňovanie použitých batérií, elektrických a elektronických prístrojov (platí v Európskej únii a ostatných európskych krajinách so zavedeným separovaným zberom)

Tento symbol na výrobku, batérii alebo obale znamená, že výrobok a batéria nemôže byť spracovaná s domovým odpadom.

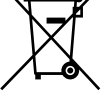

Na niektorých batériách môže byť tento symbol použitý v kombinácii s chemickými značkami. Chemické značky ortute (Hg) alebo olova (Pb) sú pridané, ak batéria obsahuje viac ako 0,0005% ortute alebo 0,004% olova

Tým, že zaistíte správne zneškodnenie týchto výrobkov a batérií, pomôžete zabrániť potenciálne negatívnemu vplyvu na životné prostredie a ľudské zdravie, ktorý by v opačnom prípade mohol byť spôsobený pri nesprávnom nakladaní. Recyklácia materiálov pomáha uchovávať prírodné zdroje

V prípade, že výrobok, ktorý si z dôvodu bezpečnosti, výkonu alebo integrity údajov vyžaduje trvalé pripojenie zabudovanej batérie, túto batériu môže vymeniť iba kvalifikovaný personál

Aby ste zaručili, že batéria bude správne spracovaná, odovzdajte tento výrobok na konci jeho životnosti na vhodnom zbernom mieste na recykláciu elektrických a elektronických zariadení.

V prípade všetkých ostatných batérií, postupujte podľa časti, ako vybrať bezpečne batériu z výrobku. Odovzdajte batériu na vhodnom zbernom mieste na recykláciu použitých batérií

Ak chcete získať podrobnejšie informácie o recyklácii tohto výrobku alebo batérie, kontaktuje váš miestny alebo obecný úrad, miestnu službu pre zber domového odpadu alebo predajňu, kde ste výrobok zakúpili. Dostupné príslušenstvo: slúchadlá

- Zaznamenaná hudba sa môže používať len na súkromné účely. Používanie hudby nad rámec tohto obmedzenia si vyžaduje súhlas vlastníka autorských práv
- Spoločnosť Sony nezodpovedá za neúplný záznam ani za prevzatie alebo poškodenie údajov v dôsledku problémov so záznamníkom IC alebo počítačom
- V závislosti od typu textu a znakov sa text zobrazovaný na záznamníku IC nemusí na zariadení správne zobrazovat Príčinou je:
- Kapacita pripojeného záznamníka l
- Nesprávne fungovanie záznamníka legelete
- Zápis informácií o obsahu v jazyku alebo pomocou znakov, ktoré záznamník IC nepodporuje.

#### Ochranné známky

- Microsoft, Windows, Windows Vista a Windows Media sú registrované ochranné známky alebo ochranné známky spoločnosti Microsoft Corporation v USA alebo iných krajinách.
- Mac OS je ochranná známka spoločnosti Apple Inc. registrovaná v USA a iných krajinách.
- Na technológiu kódovania zvuku MPEG Layer-3 a príslušné patenty poskytli licenciu spoločnosti Fraunhofer IIS a Thomson.

Všetky ostatné ochranné známky a registrované ochranné známky sú ochrannými známkami alebo registrovanými ochrannými známkami príslušných vlastníkov. V niektorých častiach tejto príručky sa neuvádzajú označenia ™ a ®.

This product is protected by certain intellectual property rights of Microsoft Corporation. Use or distribution of such technology outside of this product is prohibited without a license from Microsoft or an authorized Microsoft subsidiary

# SONY

IC Recorde Kratka navodila

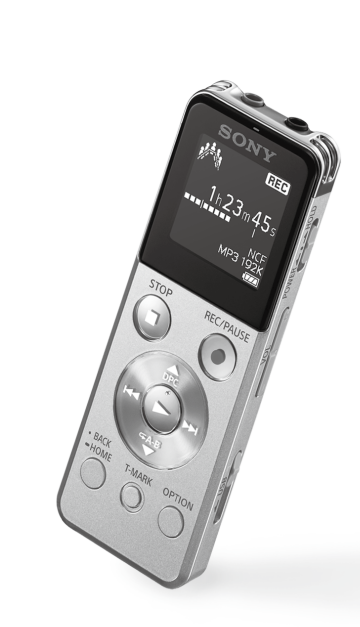

ICD-UX543

# Preizkusite svoj novi digitalni diktafon

# 1. Napolnite.

SI

SK

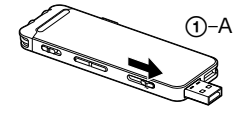

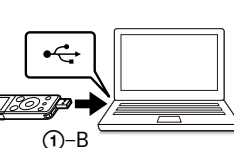

## 2. Vklopite.

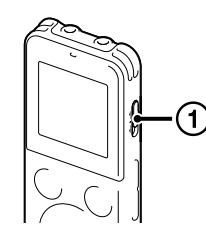

#### Vklopite napravo. Povlecite in držite stikalo HOLD•POWER v smeri »POWER«, dokler se ne prikaže prikazno okno.

Pomaknite drsno ročico USB v smeri puščice (①-A) in vstavite

Ko je baterija v celoti napolnjena, indikator napolnjenosti baterije

Pazite, da indikator delovanja ne sveti. Nato si v priročniku za

pomoč oglejte navodila za varno odstranjevanje digitalnega

priključek USB v vrata USB računalnika (①-B).

Izklopite digitalni diktafon iz napajanja.

Za izklop naprave, povlecite in držite stikalo HOLD•POWER v smeri »POWER«, dokler se ne prikaže »Power Off«.

### Za preprečevanje neželenega delovanja (HOLD)

(1) Napolnite digitalni diktafon.

Napajanje se začne.

prikaže napis »

diktafona

Povlecite stikalo HOLD•POWER v smeri »HOLD«, dokler se ne prikaže »HOLD«

🙄 Za izklop stanja HOLD pomaknite stikalo HOLD•POWER proti sredini.

### 3. Nastavite prvotne nastavitve.

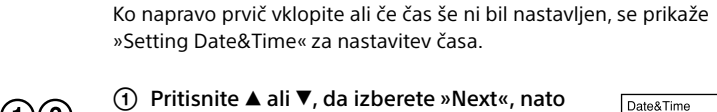

(1) Pritisnite ▲ ali ▼, da izberete »Next«, nato

2013 v 1m 1c 00:00

- $\sim$ (5)-+(-

### 7. Izbrišite.

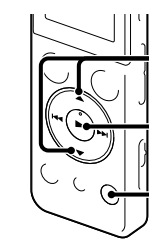

#### Izbirni dodatki Elektret kondenzatorski

Preverite priloženo vsebino.

mikrofon ECM-CS3, ECM-TL3

#### • USB AC adapter AC-UD20 AC-U501AD, AC-U50AG

računalnik )

Spoznajte novi Sonyjev digitalni diktafon!

Želimo vam čim več užitkov z novim Sonyjevim digitalnim diktafonom.

To so kratka navodila, ki vas podučijo o osnovnem delovanju digitalnega diktafona. Natančno jih preberite.

#### Opomba

Glede na državo ali regijo nekateri modeli ali izbirni dodatki niso na voljo.

### Opozorila

• Digitalni diktafon (1)

• USB-kabel za povezavo (1

• Stereo slušalke (1)

Nosilna torbica (1)

Kratka navodila

#### Napetos

Enoto uporabljajte le pri 3,7 V DC z vgrajeno polniivo ion-litiisko bateriio.

Naprave ne uporabljajte med vožnjo, kolesarjenjem ali upravljanjem katerega koli drugega motoriziranega vozila.

### Ravnanie z napravo

• Naprave ne puščajte v bližini virov toplote, na neposredni sončni svetlobi ali v zaprašenih prostorih in je ne izpostavljajte mehanskim

- V primeru, da v enoto pride kakršnakoli snov
- v trdem ali tekočem agregatnem stanju, naj

### Kapaciteta (uporabniku razpoložljiva kapaciteta\*1\*2

### 4 GB (pribl. 3.60 GB = 3.865.470.566 baitov

- \*<sup>1</sup> Za upravljanje datotek se porabi majhna količina notranjega pomnilnika in zato ni na voljo za uporabniško shranievanie
- \*<sup>2</sup> Če je vgrajeni pomnilnik formatiran z digitalnim diktafonom.

#### Mere (š/v/g) (brez štrlečih delov in krmilnih tipk) (JEITA)\* Pribl. 36.6 mm × 101.5 mm × 10.5 mm

### Teža (JEITA)\*

Pribl. 49 a

\*3 Izmerjena vrednost po standardu JEITA (Japan Electronics and Information Technology Industries Association)

HTML, shranjena v vgrajenem pomnilniku, da jo je mogoče enostavno prekopirati na vaš

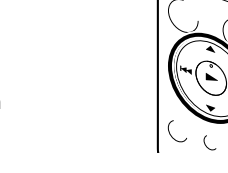

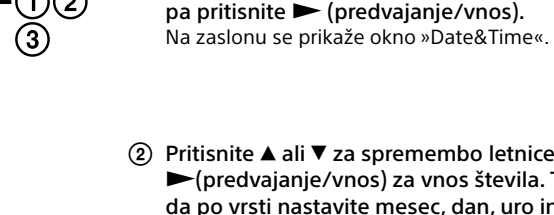

(2) Pritisnite ▲ ali ▼ za spremembo letnice in nato pritisnite (predvajanje/vnos) za vnos števila. Ta postopek ponovite, da po vrsti nastavite mesec, dan, uro in minuto. S pritiskom na tipko BACK/HOME lahko kazalec prestavite na prejšnji element. Ko nastavite minute in pritisnete ► (predvajanje/vnos), se na uri prikažejo nastavljeni podatki in se pojavi nastavitveno okno za vklop ali izklop zvočnega signala.

### ③ Pritisnite ▲ ali ▼, da izberete »Yes« ali »No«, nato pa pritisnite

Ko ste zaključili z nastavitvijo zvočnega signala, se prikaže okno menija HOME.

• Če pri prvotnih nastavitvah v roku 1 minute ne pritisnete nobenega gumba, se način za prvotne nastavitve prekliče in se ponovno prikaže okno menija HOME.

• Nastavitve časa in zvočnega signala lahko nastavite tudi kasneje. Za podrobnosti si oglejte priročnik za pomoč digitalnega diktafona.

### Uporaba časovnika Screen Off Timer

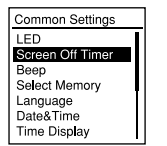

Da se baterija ne bi preveč porabljala, je časovnik za izklop zaslona nastavljen na »Auto Screen Off«. Če je časovnik za izklop zaslona nastavljen na »Auto Screen Off« in v načinu ustavitve pribl. 30 sekund, v načinu snemanja in predvajanja pa 10 sekund ni izvedena nobena operacija, se zaslon samodejno izklopi. Ko je zaslon izkloplien, lahko gumbe vseeno uporabliate. Za vklop zaslona pritisnite BACK/ HOME

🍟 Če želite časovnik za izklop zaslona onemogočiti, izberite BACK/HOME – » 🚘 Settings« – »Common Settings« »Screen Off Timer« in izberite »No Auto Screen Off«.

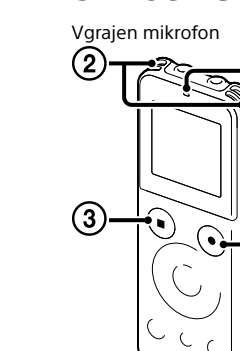

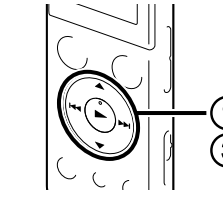

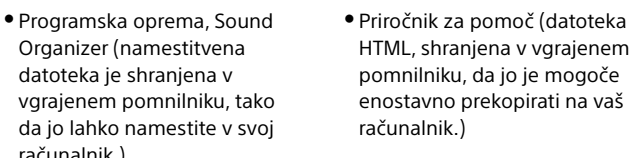

jo pred nadaljevanjem uporabe preveri za to

slediti spodaj opisanim opozorilom, da bi

– Ne vsedajte se z digitalnim diktafonom v

– Ne polagajte digitalnega diktafona, ovitega

izpostavljajte torbe močnim zunanjim vplivom.

s kablom slušalk, v torbo, prav tako pa ne

Če imate kakršna koli vprašanja ali težave v zvezi

z napravo, se obrnite na najbližjega prodajalca

• Ko uparabljate vaš digitalni diktafon, ne pozabite

preprečili poškodbo ohišja ali povzročitev okvare

usposobljena oseba.

digitalnega diktafona.

zadnjem žepu.

izdelkov Sony.

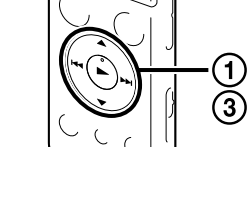

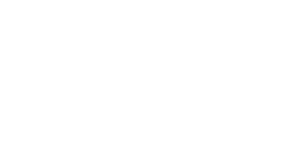

### 4. Izberite jezik menija.

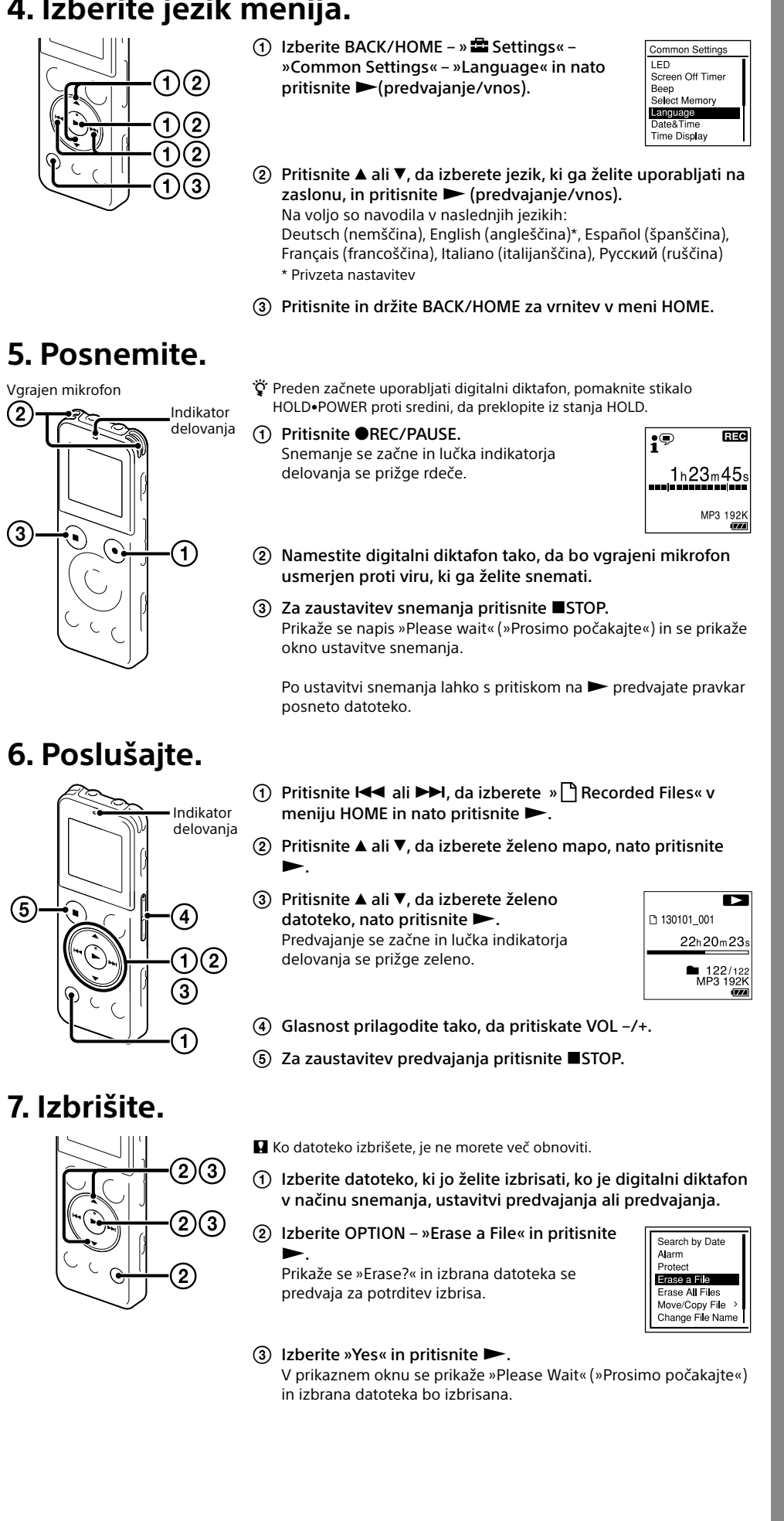

# Uporaba menija

# Uporaba menija HOME

Pritisnite in držite BACK/HOME za prikaz menija HOME in uporabo želene funkcije. Meni HOME vam omogoča, da izberete želeno funkcijo, raziščete posnete datoteke ali spremenite nastavitye digitalnega diktafona

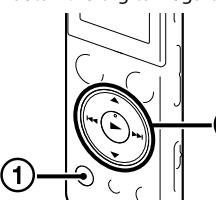

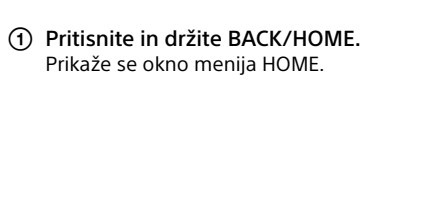

Elementi menija HOME so prikazani v naslednjem zaporedju:

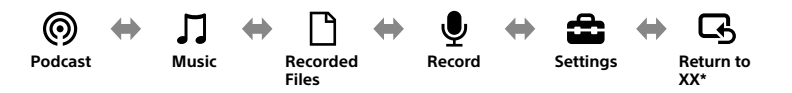

\* Funkcija, ki jo trenutno uporabljate, je prikazana v »XX«.

₽ ₫

Record ●

10:00 🗉 🏧

- (2) Pritisnite I ali II, da izberete želeno funkcijo, nato pritisnite lzberete lahko funkcije, ki so navedene spodaj
- Podcast Izberete lahko datoteke poddaj, ki ste jih uvozili z računalnika, in jih predvaiate Izberete lahko glasbene datoteke, ki ste jih uvozili z računalnika, in jih Music predvajate **Recorded Files** Izberete lahko datoteke, ki ste jih posneli z digitalnim diktafonom, in jih Record To funkcijo uporabite za prikaz okna za snemanje. Za začetek snemanja pritisnite REC/PAUSE To funkcijo uporabite za prikaz menija Nastavitve, kjer lahko spremenite Settings različne nastavitve digitalnega diktafona. **Return to XX\*** To funkcijo uporabite za vrnitev v okno, ki je bilo prikazano pred prikazom meniia HOMF \* Funkcija, ki jo trenutno uporabljate, je prikazana v »XX«.

ϔ Pritisnite 💵 STOP za vrnitev v okno, ki je bilo prikazano pred prikazom menija HOME.

### Uporaba meniia OPTION

Meni OPTION se prikaže s pritiskom tipke OPTION.

Elementi menija OPTION se razlikujejo za vsako funkcijo digitalnega diktafona in vam omogočajo spremembo različnih nastavitev itd

| <u>_</u> |
|----------|
| -23      |
| -23      |
| -1)      |

| V meniju HOME izberite funkcijo, ki jo |
|----------------------------------------|
| želite uporabiti in pritisnite OPTION. |
| Prikažejo se elementi menija OPTION za |
| izbrano funkcijo                       |

|             | Recording Folder   |
|-------------|--------------------|
| te OPTION.  | Scene Select       |
| DODION 72   | REC Mode           |
| a OPTION Za | Built-in Mic Sensi |
|             | Ext. Input Setting |
|             | Recording Filter   |
|             | Ven                |

- želite spremeniti nastavitev in pritisnite 
  (predvajanje/
- (predvajanje/vnos)

• Pritisnite STOP za vrnitev v okno, ki je bilo prikazano pred prikazom menija OPTION.

## O mapah in datotekah

Zvočne datoteke, posnete z digitalnim diktafonom, se shranijo v mapo na digitalnem diktafonu. Kot privzeto se samodejno ustvari 5 map, kot je pojasnjeno spodaj:

»FOLDER01« – »FOLDER05«: shranjevanje datotek, posnetih z mikrofonom.

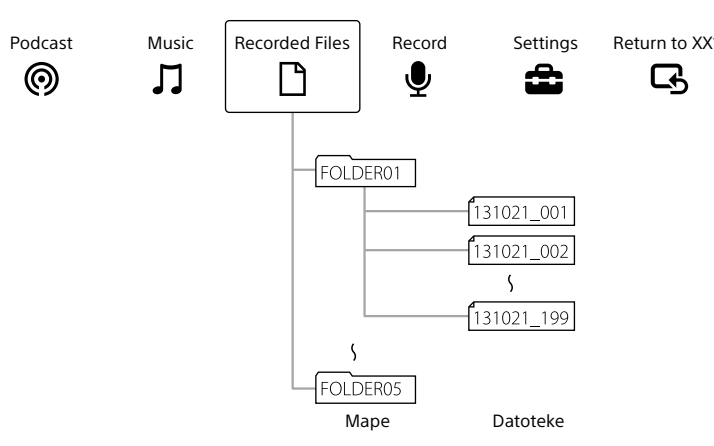

# Uporaba računalnika Namestitev priročnika za pomoč na vaš računalnik

Če namestite priročnik za pomoč na vaš računalnik iz vgrajenega pomnilnika digitalnega diktafona, lahko poiščete podrobne postopke in možne rešitve, če naletite na težavo.

- v vrata USB računalnika.
- dvokliknite na [IC RECORDER]  $\rightarrow$  [FOR WINDOWS]. V operacijskem sistemu Mac: Dvokliknite na [IC RECORDER] na namizju.
- (3) Namestite priročnik za pomoč. Za nadaljevanje z namestitvijo sledite navodilom na zaslonu.
- Windows (ali v Iskalniku, če imate OS Mac). Prikaže se priročnik za pomo digitalnim diktafonom Sony: http://rd1.sonv.net/help/icd/u54/ce/ Na voljo so navodila v naslednjih jezikih:

### Namestitev aplikacije Sound Organizer

Namestite aplikacijo Sound Organizer na vaš računalnik. Opomba

Aplikacija Sound Organizer je združljiva samo z OS Windows. Z OS Mac ni združljiva.

- v vrata USB računalnika povezavo

| )<br>  10 |
|-----------|
|           |

- Preverite, ali je bil digitalni diktafon ustrezno prepoznan. Ko je digitalni diktafon povezan z računalnikom, je na zaslonu diktafona prikazano sporočilo »Connectina«
- [IC RECORDER]  $\rightarrow$  [FOR WINDOWS].
- ④ Dvokliknite [SoundOrganizerInstaller\_V150] (ali [SoundOrganizerInstaller\_V150.exe]). Sledite navodilom na zaslonu
- agreement], nato pa kliknite [Next].

izbrano funkciio.

(2) Pritisnite ▲ ali ▼, da izberete element menija, za katerega

③ Pritisnite ▲ ali ▼, da izberete želeno nastavitev in pritisnite

• V priročniku za pomoč si preberite podrobnosti o nastavitvenih možnostih za vsako funkcijo.

① Pomaknite drsno ročico USB na hrbtni strani digitalnega diktafona in vstavite priključek USB

② V operacijskem sistemu Windows: Kliknite [Računalnik] (ali [Moj računalnik]), nato pa

V operacijskem sistemu Windows: Dvokliknite [Help\_Guide\_Installer] (ali [Help\_Guide\_Installer.exe]). V operacijskem sistemu Mac: Dvokliknite [Help\_Guide\_Installer\_for\_mac.app]. (v10.5.8 ali novejši)

④ Po koncu namestitve dvokliknite ikono [Help\_Guide\_icdu54\_ce.htm] na namizju, če imate OS

Priročnik za pomoč si lahko ogledate tudi na naslednji domači strani za podporo strankam z

angleščina, francoščina, nemščina, španščina, nizozemščina, italijanščina, portugalščina, švedščina, madžarščina, češčina, turščina, poljščina, grščina, ruščina, ukrajinščina.

Ö Ko namestite aplikacijo Sound Organizer, se prijavite v račun s skrbniškimi pravicami.

#### (1) Pomaknite drsno ročico USB na hrbtni strani digitalnega diktafona in vstavite priključek USB

Če digitalnega diktafona ne morete povezati z računalnikom neposredno, uporabite USB-kabel za

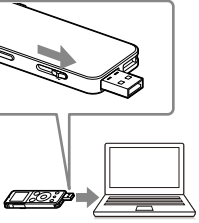

③ Pojdite na meni [Start], kliknite [Računalnik] (ali [Moj računalnik]) in nato dvokliknite

(5) Sprejeti morate pogoje licenčne pogodbe: izberite [I accept the terms in the license

- (6) Ko se prikaže okno [Setup Type], izberite [Standard] ali [Custom], nato pa kliknite [Next]. Sledite navodilom na zaslonu in nastavite namestitvene nastavitve, ko izberete [Custom].
- (7) Ko se prikaže okno [Ready to Install the Program], kliknite [Install]. Namestitev se začne.
- (8) Ko se prikaže okno [Sound Organizer has been installed successfully.], označite [Launch Sound Organizer Now], nato pa kliknite [Finish].

#### Opomba

Po koncu namestive aplikacije Sound Organizer boste morda morali ponovno zagnati računalnik.

#### Opomba

Če formatirate vgrajeni pomnilnik, bodo vsi podatki, ki so v pomnilniku, izbrisani. (Prav tako bosta izbrisana priročnik za pomoč ter programska oprema Sound Organizer.)

#### OPOZORILO

Baterij (kompleta baterij ali nameščenih baterij) ne izpostavljajte dlje časa pretirani toploti, npr. neposredni sončni svetlobi, ognju ali podobno.

#### Obvestilo strankam: naslednji podatki so veljavni samo za opremo, prodano v državah, ki upoštevajo smernice EU

Proizvajalec: Sony Corporation, 1-7-1 Konan Minato-ku Tokyo, 108-0075 Japonska Skladnost izdelkov za EU: Sony Deutschland GmbH, Hedelfinger Strasse 61, 70327 Stuttgart, Nemčija

Ne poslušajte dlje časa pri visoki ravni glasnosti, da preprečite morebitno okvaro sluha.

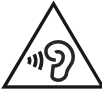

#### Odstranitev odpadnih baterij in električne in elektronske opreme (veljavno v Evropski uniji in ostalih evropskih državah s sistemom ločenega zbiranja odpadkov)

Ta simbol na izdelku, bateriji ali na embalaži pomeni, naj se z izdelkom in baterijo ne ravna enako kot z gospodiniskimi odpadki

Pri nekaterih baterijah se ta simbol uporablja v kombinaciji z oznako za kemijski element. Oznaka za živo srebro (Hg) ali svinec (Pb) je dodana v primeru, da baterija vsebuje več kot 0,0005% živega srebra ali več kot 0,004% svinca.

S tem, ko izdelke in baterije pravilno odvržete, pripomorete k preprečevanju potencialnih negativnih posledic za okolje in naše zdravje, ki bi ga povzročilo nepravilno odvrženje. Z recikliranjem materialov bomo ohranili naravne

V primeru izdelkov, ki zaradi varnosti, zmogljivosti ali shranjevanja podatkov potrebujejo stalno povezavo z vgrajeno baterijo, naj to baterijo zamenja le usposobljeno servisno osebje.

Da se zagotovi ustrezno ravnanje z baterijo in električno in elektronsko opremo, oddajte izrabljene izdelke na zbirni točki za recikliranie električne in elektronske opreme.

Za vse ostale baterije vas prosimo, da preberete poglavje o varni odstranitvi baterij iz izdelka. Baterijo predajte na zbirni točki za recikliranje odpadnih baterij.

O podrobnostih glede recikliranja tega izdelka ali baterije lahko povprašate na upravni enoti, službi oddajanja gospodinjskih odpadkov ali v trgovini, kjer ste izdelek ali baterijo kupili. Priključljiv dodatek: slušalke

• Predvajanje posnete glasbe je omejeno na zasebno uporabo. V nasprotnem primeru potrebujete dovoljenje imetnika avtorskih pravic

- Družba Sony ne odgovarja za nepopolne posnetke/prenose ali okvarjene podatke zaradi težav digitalnega diktafona ali računalnika
- Besedilo na digitalnem diktafonu morda ne bo pravilno prikazano. To je odvisno od vrste besedila in uporabljenih znakov. Do tega pride:
- zaradi zmogljivosti povezanega digitalnega diktafona;
- če digitalni diktafon ne deluje pravilno
- če je vsebina napisana v jeziku ali z znaki, ki jih digitalni diktafon ne podpira.

#### Blagovne znamk

- Microsoft, Windows, Windows Vista in Windows Media so registrirane blagovne znamke ali blagovne znamke družbe Microsoft Corporation v Združenih državah in/ali drugih državah.
- Mac OS je blagovna znamka družbe Apple Inc. registrirana v ZDA in drugih državah

• Zvočna kodirna tehnologija MPEG Layer-3 in patenti so uporabljeni z licenco družb Fraunhofer IIS in Thomson.

Vse ostale blagovne znamke in registrirane blagovne znamke so blagovne znamke in registrirane blagovne znamke njihovih lastnikov. Poleg tega znaka "™" in "®" v tem priročniku nista uporabljena pri vsaki blagovni znamki.

This product is protected by certain intellectual property rights of Microsoft Corporation. Use or distribution of such technology outside of this product is prohibited without a license from Microsoft or an authorized Microsoft subsidiary.